## Add a Reporting Period

Last Modified on 02/09/2018 12:53 pm EST

To add a new Reporting Period, hover over the **Results** tab at the top of any screen and select **Reporting Periods**.

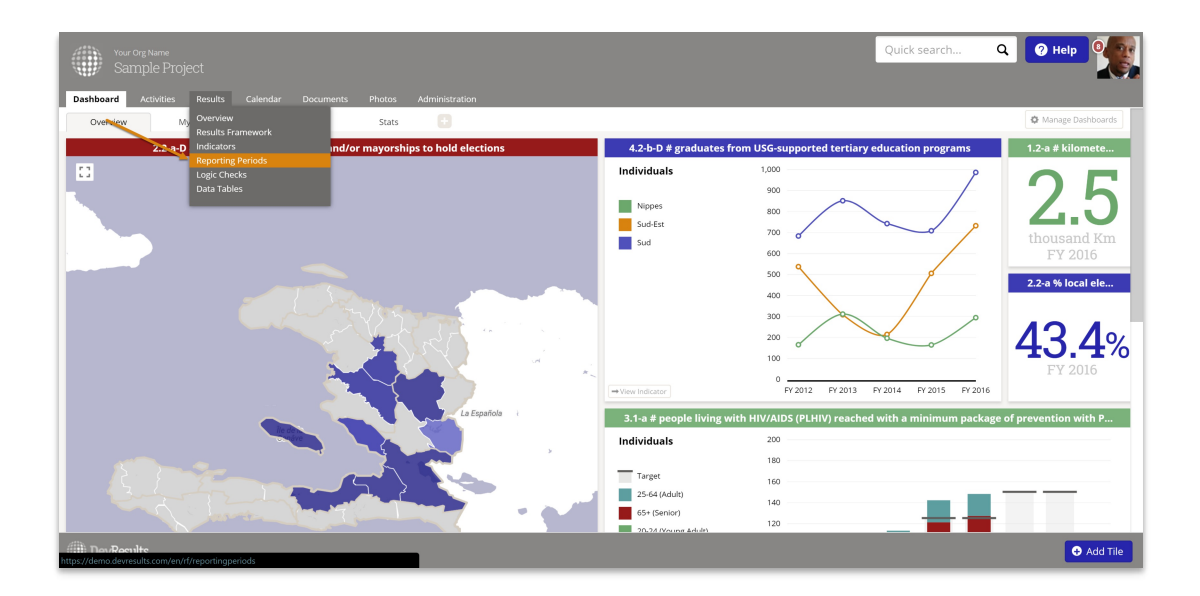

This will open the Reporting Periods Index page. Click the **+ New Reporting Period** button in the lower right.

| Vour Org Name<br>Sample Project                                       |            |             |                       | Quick search.                  | . Q        | 🤊 Help               |
|-----------------------------------------------------------------------|------------|-------------|-----------------------|--------------------------------|------------|----------------------|
| Dashboard Activities Results Calendar Documents Photos Administration |            |             |                       |                                |            |                      |
| Home  Results  Reporting Periods                                      |            |             |                       |                                |            |                      |
| Search reporting periods                                              |            |             |                       |                                |            | ۹                    |
| Name                                                                  | Start Date | End Date    | Submission Start Date | Submission End Date $\ \ \psi$ | % Complete | Reporting Cycle      |
| FY 2018                                                               | 1 Oct 2017 | 30 Sep 2018 | 1 Oct 2018            | 30 Sep 2019                    | 0%         | FY Annual            |
| FY 2018 Q4                                                            | 1 Jul 2018 | 30 Sep 2018 | 1 Oct 2018            | 31 Dec 2018                    | 0%         | FY Quarterly         |
| FY 2017                                                               | 1 Oct 2016 | 30 Sep 2017 | 1 Oct 2017            | 30 Sep 2018                    | 0%         | FY Annual            |
| FY 2018 Q3                                                            | 1 Apr 2018 | 30 Jun 2018 | 1 Jul 2018            | 30 Sep 2018                    | 0%         | FY Quarterly         |
| FY 2018 Q2                                                            | 1 Jan 2018 | 31 Mar 2018 | 1 Apr 2018            | 30 Jun 2018                    | 0%         | FY Quarterly         |
| FY 2018 Q1                                                            | 1 Oct 2017 | 31 Dec 2017 | 1 Jan 2018            | 31 Mar 2018                    | 0%         | FY Quarterly         |
| FY 2017 Q4                                                            | 1 Jul 2017 | 30 Sep 2017 | 1 Oct 2017            | 31 Dec 2017                    | 0%         | FY Quarterly         |
| FY 2017 Q3                                                            | 1 Apr 2017 | 30 Jun 2017 | 1 Jul 2017            | 30 Sep 2017                    | 0%         | FY Quarterly         |
| FY 2016                                                               | 1 Oct 2015 | 30 Sep 2016 | 1 Oct 2016            | 30 Sep 2017                    | 21%        | FY Annual            |
| FY 2017 Q2                                                            | 1 Jan 2017 | 31 Mar 2017 | 1 Apr 2017            | 30 Jun 2017                    | 0%         | FY Quarterly         |
| FY 2017 Q1                                                            | 1 Oct 2016 | 31 Dec 2016 | 1 Jan 2017            | 31 Mar 2017                    | 0%         | FY Quarterly         |
| FY 2016 Q4                                                            | 1 Jul 2016 | 30 Sep 2016 | 1 Oct 2016            | 31 Dec 2016                    | 00%        | FY Quarterly         |
| FY 2016 Q3                                                            | 1 Apr 2016 | 30 Jun 2016 | 1 Jul 2016            | 30 Sep 2016                    | 0100%      | FY Quarterly         |
| FY 2015                                                               | 1 Oct 2014 | 30 Sep 2015 | 1 Oct 2015            | 30 Sep 2016                    | 00%        | FY Annual            |
| FY 2016 Q2                                                            | 1 Jan 2016 | 31 Mar 2016 | 1 Apr 2016            | 30 Jun 2016                    | 00%        | FY Quarterly         |
| FY 2016 Q1                                                            | 1 Oct 2015 | 31 Dec 2015 | 1 Jan 2016            | 31 Mar 2016                    | 00%        | FY Quarterly         |
|                                                                       |            |             |                       |                                | <u> </u>   |                      |
| DevResults                                                            |            |             |                       |                                | •          | New Reporting Period |

**Note** : If you cannot complete this function, then you do not have permission to add reporting periods in DevResults. Please speak with your site administrator.

In the Create New Reporting Period window that opens, enter a name for the new reporting period and click the + **Create Reporting Period** button in the lower right.

| Creat     | e New Reporting Period                   | ×      |
|-----------|------------------------------------------|--------|
| Please en | ter a name for the new reporting period. |        |
| FY 2019   | Q1                                       |        |
|           |                                          |        |
|           |                                          |        |
|           |                                          |        |
|           | + Create Reporting                       | Period |
|           |                                          | ///    |

This will open a Reporting Period detail page using the name you provided.

| Wour Ong Name<br>Sample Project                                                    | Quick search                | ۹ 🛛                       | Help      |
|------------------------------------------------------------------------------------|-----------------------------|---------------------------|-----------|
| Dashboard Activities <mark>Results</mark> Calendar Documents Photos Administration |                             |                           |           |
| Home  P Results  Reporting Periods  PY2019 Q1                                      |                             |                           |           |
| FY 2019 Q1                                                                         |                             |                           | @ History |
| Dates                                                                              |                             |                           | *         |
| Reporting Cycle PY Quarterly  (@.Life reporting system)                            |                             |                           |           |
| Reporting Period Dates                                                             |                             |                           |           |
| Submission Period Dates .                                                          |                             |                           |           |
| Status by Activity                                                                 |                             |                           |           |
| L Export status by activity     L Export all reporting period                      | data 🛓 IATI Export Assign p |                           |           |
| Code Short Name Activity Awarding Org                                              | Partner Org State           | as Locked?                |           |
| There are no activities associated with this reporting period.                     |                             |                           |           |
|                                                                                    |                             |                           |           |
|                                                                                    |                             |                           |           |
|                                                                                    |                             |                           |           |
|                                                                                    |                             |                           |           |
| I DevResults                                                                       |                             | elete this reporting peri | od 🗸 Done |

If you need to edit the name already assigned to this reporting period, simply click in the title and make edits there.

If your site has more than one reporting cycle, you must select the appropriate reporting cycle for this reporting period. (If your site only has one reporting cycle, you won't see this option.)

The Reporting Period Dates will be used to designate the Start and End dates for the reporting period. The Submission Period Dates will be used to determine when data may be entered for the reporting period. All four fields must contain dates.

| Vour Org Name<br>Sample Project                                       | Quick search Q PHelp                   |
|-----------------------------------------------------------------------|----------------------------------------|
| Dashboard Activities Results Calendar Documents Photos Administration |                                        |
| Home  Results  Reporting Periods  FY 2019 Q1                          |                                        |
| FY 2019 Q1                                                            | Q History                              |
| Dates                                                                 | *                                      |
| Reporting Cycle FY Quarterly                                          |                                        |
| Reporting Period Dates         1 Oct 2018         - 31 Dec 2018       |                                        |
| Submission Period Dates 1 Jan 2019 - 31 Jan 2019                      |                                        |
| Status by Activity                                                    |                                        |
| Encont status by activity     Encont status by activity               | et all reporting period data           |
| Code Short Name Activity A                                            | warding Org Partner Org Status Locked? |
| There are no activities associated with this reporting period.        |                                        |
|                                                                       |                                        |
|                                                                       |                                        |
|                                                                       |                                        |
| () DevResults                                                         | Delete this reporting period     Vone  |

If you are creating the next reporting period in a cycle that already has had activities reporting, you can use the **Assign previous activities** button to automatically assign all the activities that reported on the previous reporting period to this one. For example, in creating a FY 2019 Q1 reporting period, clicking this button will assign all the activities that were assigned to the FY 2018 Q4 reporting period.

| Vour Org Name Quick search Q 🥥                                                                                                    | Help      |
|----------------------------------------------------------------------------------------------------|-----------|
| Dashboard Activities Results Calendar Documents Photos Administration                                                                                                |           |
| Home * Results * Reporting Periods * FY2019 Q1                                                                                                    |           |
| FY 2019 Q1                                                                                                    | O History |
| Dates                                                                                                    | \$        |
| Reporting Cycle PY Quarterly • Call reporting cycles                                                                                                    |           |
| Reporting Period Dates 1 Oct 2018 - 31 Dec 2018                                                                                                    |           |
| Submission Period Dates 1 Jan 2019 - 31 Jan 2019                                                                                                    |           |
| Status by Activity                                                                                                    |           |
| L Export statu by activity & Export and argoing period and 1 Lift Export Assign Previous activities Code Short Name Activity Awarding Org Partner Org Status Locket? |           |
| There are no activities associated with this reporting period.                                                                                                    |           |
| I DevResults                                                                                                    | d 🗸 Done  |

Didn't answer your question? Please email us athelp@devresults.com .

## **Related Articles**